## **2025 UPMC Adrenal Symposium**

## How to Claim Credit and Your Certificate

To receive credit, you'll be required to log in, complete the course evaluation, and claim credit. If you're a new user, click "Register" to create a new account. The activity will be added to your "Pending Activities" and accessible on the first day of the activity.

You will have 30 days to complete the evaluation before the activity is closed. Upon completion, certificates will be available to download and stored for future reference in your "Completed Activities".

To receive credit, log in to the UPMC Center for Continuing Education in the Health Sciences (CCEHS) continuing education learning portal, **cce.upmc.com**. If you're a new user, choose "Register" to create an account. *Note: records are matched to users by email address.* 

- Go to My Account, My Courses.
- Choose **Pending Activities**.
- Click on the **course title** to complete the course evaluation and claim credit.

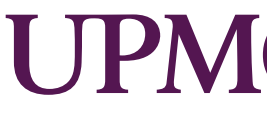

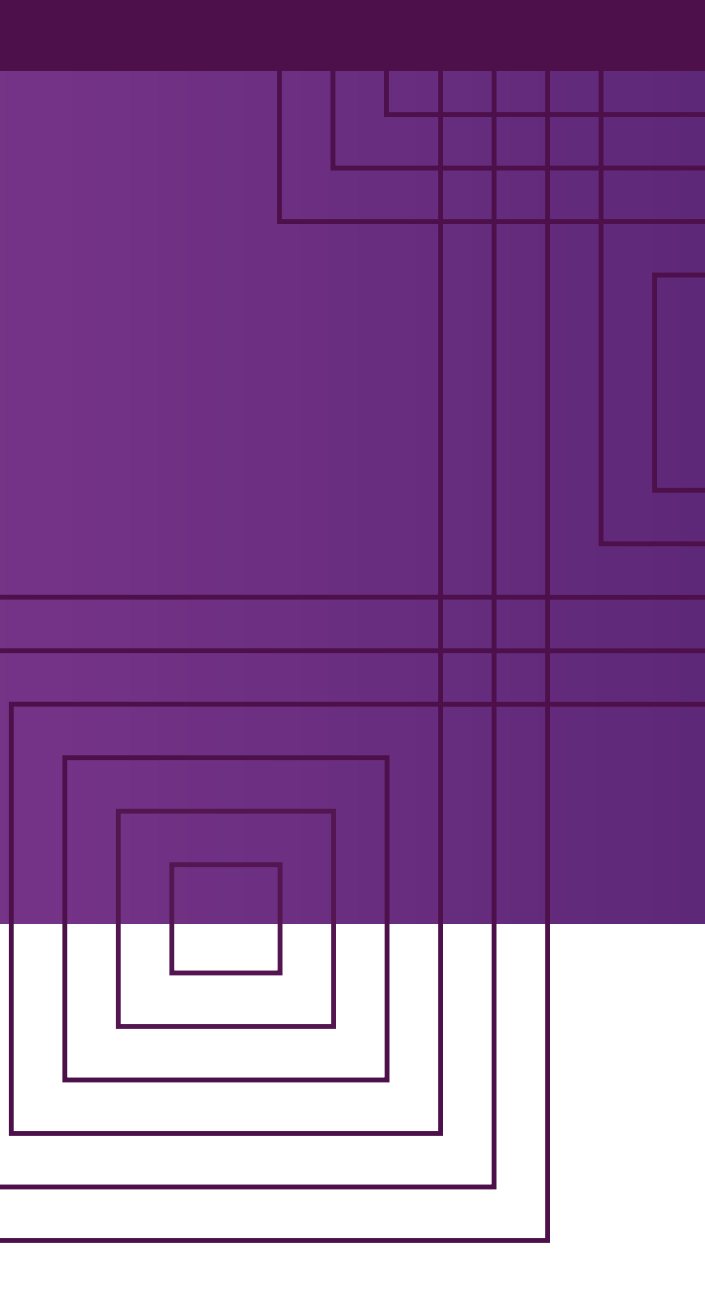

## C HILLMAN CANCER CENTER